### Guías de Ayuda DOCUMENTOS ELECTRÓNICOS ASIGNAL RECIBIDOS AL LIBRO DE COMPRAS ELECTRÓNICO

Ingrese a sii.cl e ir a "Servicios Online" a la opción "Factura electrónica", en "Sistema de facturación gratuito del SII"; menú de **"Administración de** Libros de Compras y Ventas".

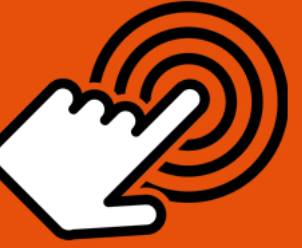

El envío de la Información Electrónica de Compras y Ventas es obligatorio hasta el periodo de julio de 2017 (Resoluciones Exentas N°61 y N°68 de 2017)

¿Cómo asignar los documentos electrónicos recibidos a Libro Compras Electrónico?

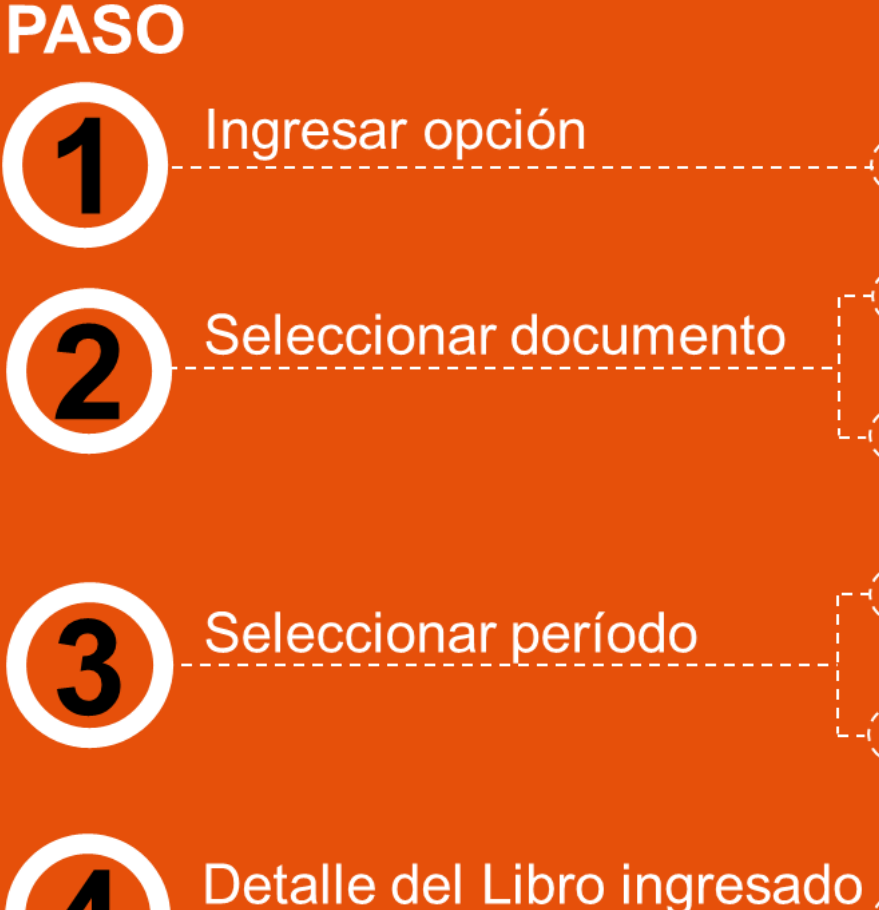

"Asignación de DTE recibidos a Libros de Compras"

Una vez autenticado con su Certificado Digital podrá ver en la pantalla los documentos tributarios recibidos.

Seleccionar el documento que desea agregar al Libro de Compras, en este caso se asignará una Factura Electrónica Nº 14404.

Indicar el período en el que se agregará el documento electrónico recibido.

Verifique los datos o si requiere complementar algún detalle. Presione "Registrar Cambios", con esto la factura exenta electrónica fue asignada al Libro de Compras.

Al asignarse el documento se mostrará "Su acción ha sido exitosamente registrada en el libro".

SII.C

eptiembre/2017

Para ver más detalles en cada paso, revisar las páginas a continuación.

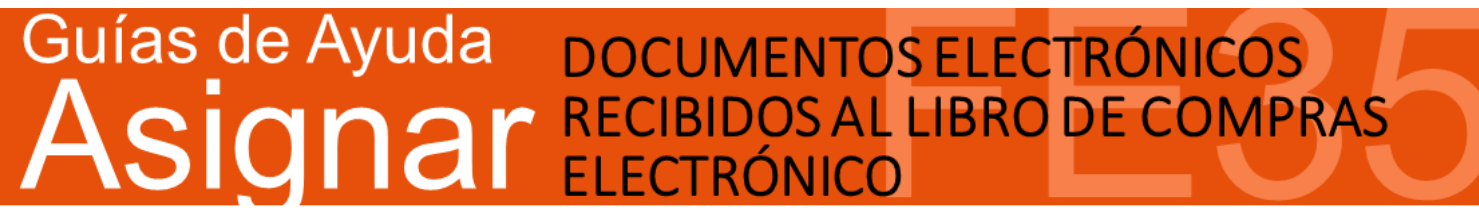

Usted está en: >Factura electrónica > Factura electrónica SII > Guías de ayuda >

#### **OMÓOS ELECTRÓNICOS** ASIGNAR LOS DOCUMENTOS **RECIBIDOS A LIBRO COMPRAS ELECTRÓNICO?**

#### Paso 1.

En "Administración de libros de compras y ventas", ingrese a la opción "Asignación de DTE recibidos a libros de compras".

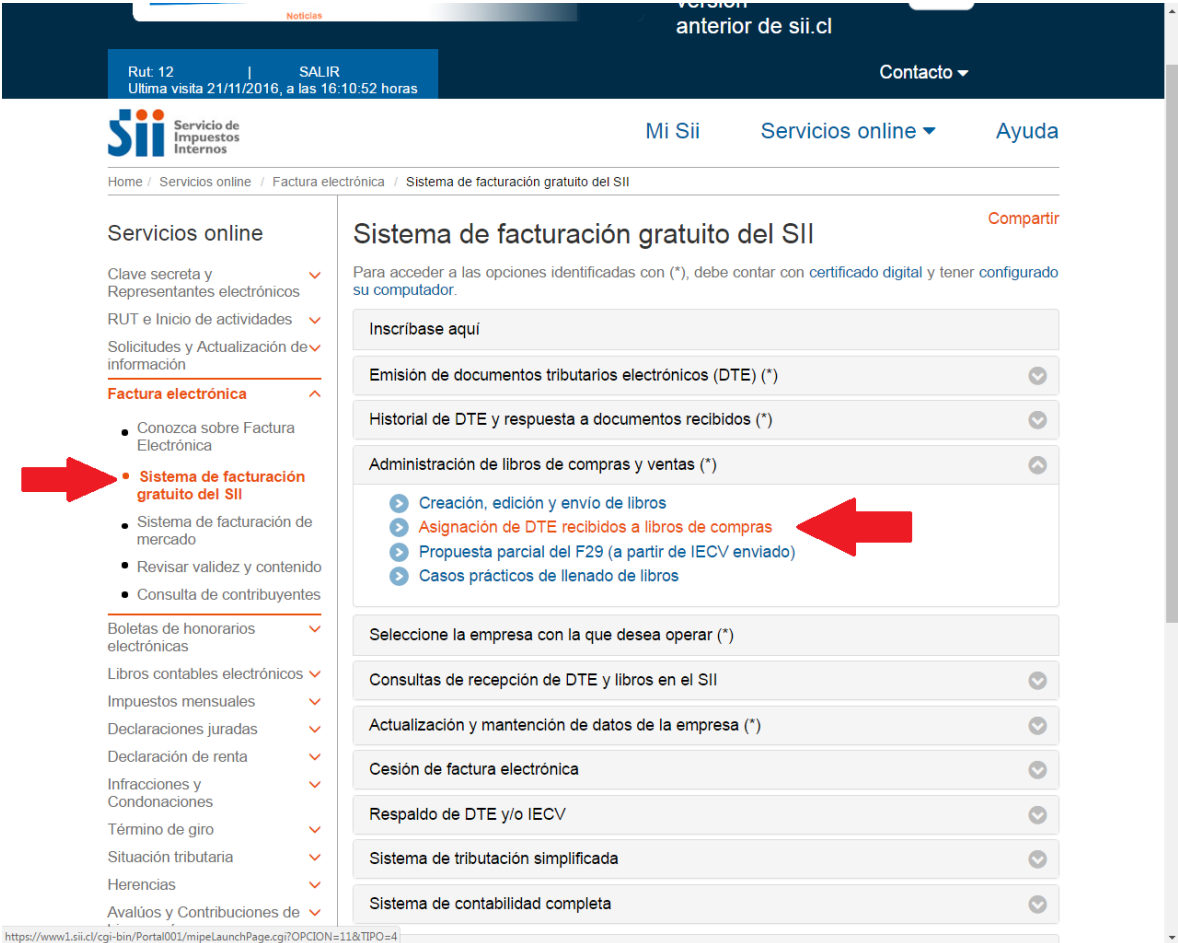

SIC

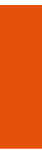

embre/201

## Guías de Ayuda DOCUMENTOS ELECTRÓNICOS RECIBIDOS AL LIBRO DE COMPRAS ELECTRÓNICO

#### Paso 2.

Una vez autenticado con su Certificado Digital podrá ver la pantalla que se muestra en la siguiente imagen, donde deberá seleccionar el documento que desea agregar al libro de compras, en este caso se asignará la Factura Electrónica N°14404.

| DOCUMENTOS<br>in esta página se despliega | RECIBIDOS NO<br>In los Documentos Tributari<br>seleccionar un documento | D ASIGNADOS<br>os Electrónicos recibidos, que aún r<br>para revisarlo y asignarlo a uno de | no han sido asignados a un Libro Tribu<br>Ios Libros Vigentes | utario.                        |  |
|-------------------------------------------|-------------------------------------------------------------------------|--------------------------------------------------------------------------------------------|---------------------------------------------------------------|--------------------------------|--|
|                                           |                                                                         |                                                                                            |                                                               | Monto Total e T. Situación e T |  |
| <b><u>ROTEINISOI</u> ~ V</b><br>44300     | 2510 44                                                                 | 3002510 Eactura Electronica                                                                | 877 2016-10-11                                                |                                |  |
| 33100                                     | 331000019 443002510 Nota de Credito E                                   |                                                                                            | 34 2016-08-22                                                 | 119000 2016-08-22              |  |
| 331000019 443002510                       |                                                                         | 300251 0 Factura Electronica                                                               | 213 2016-08-12                                                | 119000 2016-08-13              |  |
| 2 605070                                  | 100 4 44                                                                | 2002E1 0 Note do Credito Electronico                                                       | 115 2016 07 27                                                | 206662 2016 07 27              |  |
| 692619                                    | 900 5 44                                                                | 300251 0 Factura Electronica                                                               | 14404 2016-07-21                                              | 357 2016-07-21                 |  |
| 692619                                    | 900 5 44                                                                | 300251 0 Factura Electronica                                                               | 14403 2016-07-21                                              | 476 2016-07-21                 |  |
| 692619                                    | 900 5 44                                                                | 300251 0 Factura Electronica                                                               | 14402 2016-07-20                                              | 476 2016-07-20                 |  |
| 692619                                    | 900 5 44                                                                | 300251 0 Factura Electronica                                                               | 14401 2016-07-20                                              | 357 2016-07-20                 |  |
| 692619                                    | 900 5 44                                                                | 300251 0 Factura Electronica                                                               | 14400 2016-07-19                                              | 357 2016-07-19                 |  |
| 692619                                    | 900 5 44                                                                | 300251 0 Factura Electronica                                                               | 14329 2016-07-01                                              | 1785 2016-07-01                |  |
| Página 1 de 35 🕨 🕅                        |                                                                         |                                                                                            |                                                               |                                |  |
|                                           |                                                                         |                                                                                            |                                                               |                                |  |
| Búsqueda de Documento                     | s                                                                       | Seleccione el documento                                                                    |                                                               |                                |  |
| RUT Emisor                                |                                                                         |                                                                                            |                                                               |                                |  |
| Tipo de Documento                         |                                                                         |                                                                                            | Todos los Documentos 🔹                                        | que desea agregar al libro     |  |
| olio                                      |                                                                         |                                                                                            |                                                               |                                |  |
| echa Emisión Desde (AAAA-                 | MM-DD)                                                                  |                                                                                            |                                                               | de compras                     |  |
| echa Emisión Hasta (AAAA-I                | /M-DD)                                                                  |                                                                                            |                                                               | •                              |  |
| echa Carga Desde (AAAA-M                  | M-DD)                                                                   |                                                                                            |                                                               |                                |  |
| echa Carga Hasta (AAAA-MA                 | 1-DD)                                                                   |                                                                                            |                                                               |                                |  |
| impiar                                    |                                                                         |                                                                                            |                                                               | Buscar Documentos              |  |

#### Paso 3.

En este punto deberá indicar el periodo en el cual se agregará el documento electrónico recibido, en este caso seleccionamos el periodo 2016-10. Revisamos los datos, para verificar que estén correctos o si se requiere complementar algún detalle. Para completar la asignación se debe presionar "Registrar Cambios", con esto la Factura Exenta Electrónica del ejemplo fue asignada al libro de compras de Octubre de 2016.

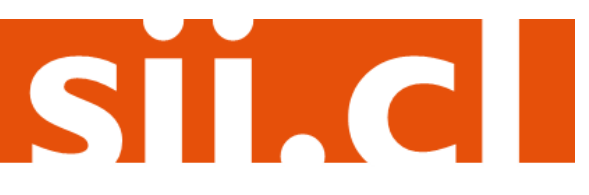

# Guías de Ayuda DOCUMENTOS ELECTRÓNICOS RECIBIDOS AL LIBRO DE COMPRAS ELECTRÓNICO

#### DETALLE DE DOCUMENTO EN LIBRO DE COMPRAS

En esta página un usuario autorizado puede revisar el documento seleccionado hacer modificaciones a el y asginarlo a un Libro Tributario de Compra.

| Libro Tributario                                   | 2016-10                         | COMPRA 🔻                           |                            |                          |  |  |  |  |
|----------------------------------------------------|---------------------------------|------------------------------------|----------------------------|--------------------------|--|--|--|--|
| Fecha Carga                                        | 2010-07-2                       |                                    |                            |                          |  |  |  |  |
| Tipo Documento                                     | Factura Electronica             |                                    |                            |                          |  |  |  |  |
| Tipo Impuesto                                      | IVA                             | <b>*</b>                           |                            |                          |  |  |  |  |
| RUT Contraparte                                    | 69261900                        | 69261900 -5                        |                            |                          |  |  |  |  |
| Razon Social                                       | RUT DE PRUEBA PORTAL MIP        |                                    |                            |                          |  |  |  |  |
| Folio                                              | 14404                           |                                    |                            |                          |  |  |  |  |
| Tasa Impuesto                                      | 19                              |                                    |                            |                          |  |  |  |  |
| Numero Interno                                     |                                 |                                    | Seleccion                  | e el periodo del         |  |  |  |  |
| Fecha Emisión (AAAA-MM-DD)                         | 2016-07-21                      |                                    | Libro do Compres on dende  |                          |  |  |  |  |
| Codigo de Sucursal SII                             |                                 |                                    | Libro de C                 | ompras en donde          |  |  |  |  |
| Monto Exento                                       | 0                               |                                    | se ingresará el documento. |                          |  |  |  |  |
| Monto Neto                                         | 300                             |                                    |                            |                          |  |  |  |  |
| Monto IVA (Recuperable)                            | 57                              |                                    |                            |                          |  |  |  |  |
| Monto Activo Fijo                                  |                                 |                                    |                            |                          |  |  |  |  |
| Monto IVA Activo Fijo                              |                                 |                                    |                            |                          |  |  |  |  |
| Tabla IVA no Recuperable                           |                                 |                                    |                            |                          |  |  |  |  |
| Codigo IVA no Recuperable Monto IVA no Recuperable |                                 |                                    |                            |                          |  |  |  |  |
| IVA no Recuperable no selecionado 🔹                |                                 |                                    |                            |                          |  |  |  |  |
| Agregar IVA No Recuperable                         |                                 |                                    |                            |                          |  |  |  |  |
| Monto IVA uso Comun                                | 0                               |                                    |                            |                          |  |  |  |  |
| Tabla Otros Impuestos                              |                                 |                                    |                            |                          |  |  |  |  |
| Codigo Impuesto Tasa Impuesto Monto Impuesto       |                                 |                                    |                            |                          |  |  |  |  |
| Impuesto no selecionado v                          |                                 |                                    |                            |                          |  |  |  |  |
| Agregar Im                                         | Verifique los datos y presione: |                                    |                            |                          |  |  |  |  |
| Monto Otro Impuesto Sin Crédito                    | 0                               | "Registrar Cambios" para asignar   |                            |                          |  |  |  |  |
| Monto Total                                        | 357                             |                                    |                            |                          |  |  |  |  |
| Tabacos - Puros                                    |                                 | el documento al libro seleccionado |                            |                          |  |  |  |  |
| Tabacos - Cigarrillos                              |                                 |                                    |                            |                          |  |  |  |  |
| Tabacos - Elaborados                               |                                 |                                    |                            |                          |  |  |  |  |
|                                                    |                                 |                                    |                            | Registrar Cambios Volver |  |  |  |  |

#### Paso 4.

Al asignarse el documento se mostrará la siguiente pantalla:

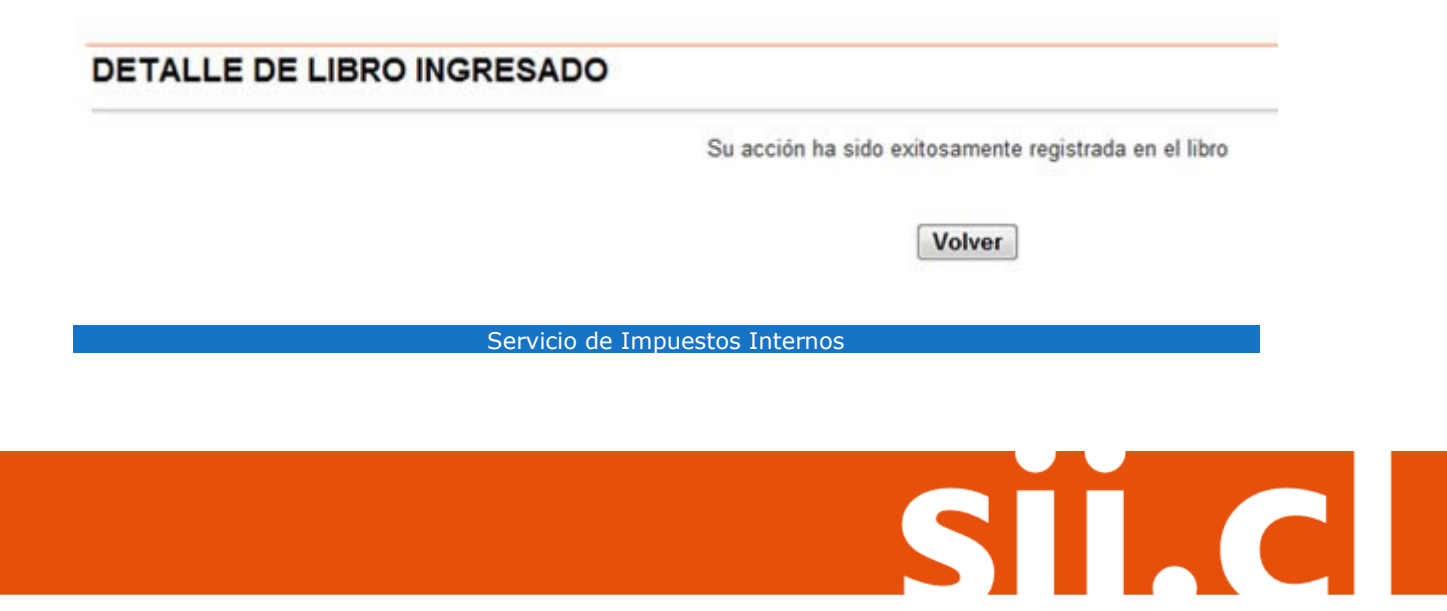